## Afficher l'emplacement d'une photo sur le disque dur

Depuis Picasa, vous pouvez trouver rapidement dans quel dossier du disque dur se trouve une photo :

- 1. Cliquez avec le bouton droit sur la photo à localiser sur votre disque dur.
- 2. Selon que vous avez enregistré ou non des retouches pour cette photo, différentes options sont disponibles :
  - Aucune retouche enregistrée : sélectionnez Rechercher sur le disque.
  - Retouches précédemment enregistrées : sélectionnez Localiser, puis choisissez entre Fichier sur disque (version retouchée) et Original sur le disque (version originale non retouchée).

L'Explorateur Windows s'ouvre sur l'emplacement exact du fichier photo sélectionné.